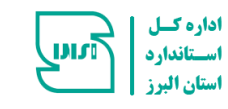

سموزش ثبت نام در سامانه آموزشی برون سازمانی

اداره كل استاندارد استان البرز

سرز <u>www.albqctr.com</u> سامانه آموزش اداره کل استاندارد استان البرز

مریب کی <u>https://tr.inso.gov.ir</u> سامانہ مدیریت کیپارچہ اموزش (ایدہ)

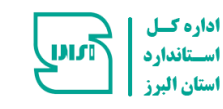

سرز <u>www.albqctr.com</u> سامانه آموزش اداره کل استاندارد استان البرز

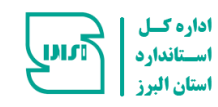

## ۰۱ ورود به سامانه آموزش به آدرس <u>https://www.albqctr.com</u> و انتخاب تب عضویت از منوی بالای صفحه

| ست العلى الجبار و العلامية الله  | عصویت بررسی | ی اعتبارنامه  | لیست اساتید تماس با ما              |       |            |
|----------------------------------|-------------|---------------|-------------------------------------|-------|------------|
| ورود به پنل کاریری               |             |               | اخبار                               |       |            |
| نام کاربری                       | نمایش 🕨     | ♦ مورد        |                                     | جست   |            |
|                                  | ا↑ رديف     |               | عنوان خبر                           | اريخ  | ا† مشاهده  |
| رمز عبور                         | 1           | ثبت تقويم آمو | آموزشی سال ۲۰۲                      | /1/24 | مشاهده     |
| فراگیر                           | ٢           | فراموشی رمز   | ز                                   | /1/24 | مشاهده     |
| مردر امورشی<br>کارشناس استاندارد | ٣           | فرايند انتخاب | ب مدیران کنترل کیفیت نمونه سال ۱۴۰۲ | /1/74 | مشاهده     |
| ایی رمز عبور                     |             |               |                                     |       | Net 🚺 . Lä |

| مایش ۱۰   | ♦ مورد                                    |    |             | ?          | مستجو :       |    |        |
|-----------|-------------------------------------------|----|-------------|------------|---------------|----|--------|
| †↓        | نام مرکز                                  | 11 | مدير عامل   | <b>1</b> 1 | تعداد دوره ها | 11 | جزئيات |
| انجمن صنف | نی کارگری مسئولین و کارشناسان کنترل کیفیت |    | ناصر موسایی |            | ŕ             |    | جزئيات |
| مهندسين م | مشاور آریا کیفیت زرین البرز               |    | زهرا عباسی  |            | v             |    | جزئيات |

## ۲- تکمیل اطلاعات و تایید ثبت نام

| 0از اتب | □ز اتباع غیرایرانی هستم. |                                  |
|---------|--------------------------|----------------------------------|
| کد ملی  | کد ملی (نام کاربری)      | رشته تحصيلى                      |
|         | کد ملی                   | رشته تحصیلی                      |
| نام     | نام                      | تلفن همراه                       |
|         | نام                      | تلفن همراه                       |
| نام خان | نام خانوادگی             | پست الکترونیک *                  |
|         | نام خانوادگی             | پست الکترونیک                    |
| نام پدر | نام پدر                  | نام شرکت یا واحد تولیدی / خدماتی |
|         | نام پدر                  | نام شرکت                         |
| تاريخ ت | تاريخ تولد               | سمت سازمانی                      |
|         | YYYY/DD/MM               | -انتخاب سمت-                     |
| مقطع    | مقطع تحصيلى              | رمز عبور *                       |
|         | -انتخاب مقطع تحصيلی-     | رمز عبور                         |
|         | تاييد ثبت نام            |                                  |

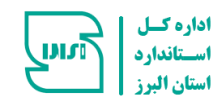

«نکته : لطفا در ثبت اطلاعات دقت کنید و اطلاعات را صحیح وارد فرمایید در صورت فراموشی رمز شما این اطلاعات (آدرس ایمیل و شماره تلفن) در جهت بازیابی رمز به شما کمک خواهد نمود.

> <sup>۳</sup>- ورود به پنل کاربری از طریق انتخاب گزینه فراگیر \*توجه نام کابری همان کدملی و رمزعبور همان رمزیاست که در فرم عضویت وارد شده است.

| اصلی اخبار و اطلاعیه ها | عضویت بر  | بررسی اعتبارنامه         | ليست اساتيد                | ں با ما      |      |               |          |
|-------------------------|-----------|--------------------------|----------------------------|--------------|------|---------------|----------|
| ورود به پنل کاربری      |           |                          |                            | اخبار        |      |               |          |
| نام کاربری              | نمایش 🔹   | ا 🕈 مورد                 |                            |              | mż   | ىتجو :        |          |
|                         | ل↑ رديغ   | رديف ↓↑                  | عنوان خبر                  |              | تاري | یخ ثبت        | مشاهده   |
| رمز عبور                | 1         | ۱ ثبت تقویہ              | م آموزشی سال ۱۴۰۲          |              | /٢٧  | 1604/1/       | مشاهده   |
|                         | ٢         | ۲ فراموشی ر              | رمز                        |              | /٢٧  | ۱۴۰۲/۱/       | مشاهده   |
| موزشی<br>اس استاندارد   | ٣         | ۳ فرایند انتخ            | غاب مدیران کنترل کیفیت نمو | ىال ۱۴۰۲     | /٢٧  | ۱۴۰۲/۱/       | مشاهده   |
| از عبور                 | - )       | A                        |                            |              |      |               | ر 🕥 بعدی |
| ورود                    | نمایش ۱ د | ی ۱ تا ۱۰ از ۱۰ مورد<br> |                            |              |      |               |          |
|                         |           |                          |                            |              |      |               |          |
|                         |           |                          |                            | تقويم آموزشى |      |               |          |
|                         | نمایش     | ی ۱۰ 🗢 مورد              |                            |              | ŗ    | ستجو :        |          |
|                         | τi        | li li                    | م مرکز                     | ⊥† مدير:     | ti d | تعداد دوره ها | جزئيات   |
|                         | انحمن     | جمن صنفی کارگری مسئولی   | ن و کارشناسان کنترل کیفیت  | ناصر مو      | Ŀ    | ۴             | جزئيات   |
|                         | 0.        |                          |                            |              |      |               |          |
|                         | مهندسي    | بندسین مشاور آریا کیفیت  | زرين البرز                 | زهرا عبا     | L.   | Y             | جزئيات   |

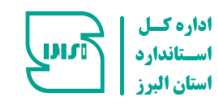

<sup>۴</sup>- انتخاب گزینه مدیریت دوره ها از منوی بالای صفحه ← ثبت نام دوره «نکته :کلیه دوره های آموزشی که توسط مراکز همکار برگزار می گردد و از سوی اداره استاندارد استان البرز تایید شده است قابل ثبت نام میباشد.

|            |                             |               |                              | لبرز             | بوزش اداره کل استاندارد استان ا<br>م | سامانه آه                           | Ś                         |
|------------|-----------------------------|---------------|------------------------------|------------------|--------------------------------------|-------------------------------------|---------------------------|
|            |                             |               | وج                           | ر رمز عبور خر    | ۰ تنظیمات کاربری تغیی                | مديريت دوره ها ٧                    | صفحه اصلى                 |
|            |                             |               |                              |                  |                                      | ث <b>بت نام دوره</b><br>دوره های من | ليست دوره ها              |
|            | مستجو :                     | 2             |                              |                  |                                      | ه مورد                              | نمایش ۱۰                  |
| ⊥↑ ثبت نام | ا۲ نوع دوره                 | ⊥↑   مدت دوره | ا∩ استاد دوره                | ⊥1    تاريخ شروع | ⊥↑ نام مرکز                          | عنوان دوره                          | Ť1                        |
| ثبت نام    | عمومی - مجاز <mark>ی</mark> | ٨             | عاطفه اسلامی _ کارشناسی ارش  | 1604/4/42        | انجمن صنفی کارگری مسئولین            | ن های ارزیابی حس                    | اصول و رود                |
| ثبت نام    | تخصصی - حضوری               | ٨             | شیما محسن پوران _ کارشناسی   | 1404/4/1         | انجمن صنفی کارگری مسئولین            | یشگاه میکروبیولوژ                   | الزامات آزما              |
| ثبت نام    | تخصصی - حضوری               | ٨             | علیرضا غیاثی _ کارشناسی ارشد | 1804/4/14        | انجمن صنفی کارگری مسئولین            | زی واحدهای تولید                    | الزامات ممي               |
| ثبت نام    | عمومی - مجازی               | 15            | نوید وصفی _ لیسانس صنایع     | 1FoY/Y/1F        | انجمن صنفی کارگری مسئولین            | تولید و کنترل موج                   | برنامه ریزی               |
| ثبت نام    | تخصصی - مجازی               | ٨             | مریم مهدی دوست _ کارشناسی    | ነፑ«የ/ም/ምነ        | مهندسین مشاور آریا کیفیت زری         | صول طراحی کنترل ک                   | آشنایی ب <mark>ا</mark> ا |
| ثبت نام    | تخصصی - مجازی               | ٨             | مریم مهدی دوست _ کارشناسی    | 1507/5/28        | مهندسین مشاور آریا کیفیت زری         | PI و مستندسازی                      | اصول RPS                  |
| ثبت نام    | تخصصی - مجازی               | ١۶            | مریم مهدی دوست _ کارشناسی    | 1F0Y/F/1F        | مهندسین مشاور آریا کیفیت زری         | ں خانگی (مایع دس <i>ت</i>           | شوینده ها                 |
| ثبت نام    | تخصصی - مجازی               | ٨             | مریم مهدی دوست _ کارشناسی    | 1F0Y/17/1A       | مهندسین مشاور آریا کیفیت زری         | <sub>ی</sub> ، نحوه ساخت و کنت      | فرمولاسيون                |
| ثبت نام    | تخصصی - مجازی               | 15            | مریم مهدی دوست _ کارشناسی    | 1604/4/40        | مهندسین مشاور آریا کیفیت زری         | ی، نحوه ساخت و کنت                  | فرمولاسيور                |
| ثبت نام    | تخصصی - مجازی               | ٨             | مریم مهدی دوست _ کارشناسی    | 1604/4/18        | مهندسین مشاور آریا کیفیت زری         | ىكوس محصولات آرا                    | مهندسی م                  |

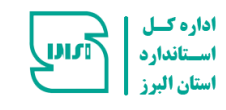

| جستجو و انتخاب دوره مورد نظر و کلیک بر روی (ثبت نام) | ۵. |
|------------------------------------------------------|----|
| برگشت به گزینه مدیریت دوره ها و انتخاب 🕂 دوره های من | .9 |
| انتخاب گزينه جزئيات                                  | .٧ |

|          |                  |                           | 69)                          | ر زمر عبور               |                           |                                |
|----------|------------------|---------------------------|------------------------------|--------------------------|---------------------------|--------------------------------|
|          |                  |                           |                              |                          |                           | دوره های من / لیست دوره های من |
|          | تجو :            | mà                        |                              |                          |                           | نمایش 🕞 🗢 مورد                 |
| ⊥† جزئيا | µ⊤ وضعیت ثبت نام | µ∫ وضعیت فیش              | ۱۱ استاد دوره                | ↓†    تاريخ شروع         | ا† ئام مركز               | ⊥† عنوان دوره                  |
| جزئياد   | فعال             | عدم ثبت ف <mark>يش</mark> | عاطفه اسلامی _ کارشناسی ارش  | 1504/4/42                | انجمن صنفی کارگری مسئولین | اصول و روش های ارزیابی حس      |
| جزئياه   | فعال             | عدم ثبت فيش               | هادی گودرزی _ کارشناسی ارش   | 1801/17/17               | انجمن صنفی کارگری مسئولین | دوره بهره وری منابع انسانی     |
| جزئياد   | فعال             | عدم ثبت فيش               | احسان محرابی _ کارشناسی ار   | 1F00/A/1 <sup>40</sup> 0 | انجمن صنفی کارگری مسئولین | آشنایی با ساختار و شیوه نگار   |
| جزئياه   | فعال             | عدم ثبت فيش               | حامد رثائی _ کارشناسی ارشد م | 1500/1/17                | انجمن صنفی کارگری مسئولین | روش اجرایی تدوین استاندارد     |
| جزئياه   | فعال             | عدم ثبت فیش               | حسين زينل _ ليسانس مهندس     | 1600/10/16               | انجمن صنفی کارگری مسئولین | DOE طراحی و تحلیل آزمایش       |

۸. ثبت فیش واریزی

|             | خروج                         | تغيير رمز عبور       | تنظيمات كاربري           |                           |               |
|-------------|------------------------------|----------------------|--------------------------|---------------------------|---------------|
|             |                              |                      |                          | مديريت دوره ها 🗸          | صفحه اصلی     |
|             |                              | یی و آشامیدنی        | های ارزیابی حسی مواد غذا | اطلاعات دوره اصول و روش . | دوره های من / |
|             |                              | ت گواهی              | دعات فيش اطلاعا          | اطلاعات برگزاری اطلا      | طلاعات دوره   |
|             | حسی مواد غذایی و آشامیدنی    | بل و روش های ارزیابی | عنوان دوره : اصر         |                           |               |
|             |                              |                      | شماره فيش واريزى         |                           |               |
|             | شمارہ فیش                    |                      |                          |                           |               |
|             | YYYY/DD/M                    | IM (III)             | تاريخ فيش واريزى         |                           |               |
|             |                              |                      | مبلغ فيش واريزى          |                           |               |
|             | غ فیش واریزی                 | مبا                  |                          |                           |               |
|             |                              | ى                    | تصوير فيش واريز          |                           |               |
|             | $\sim$                       |                      |                          |                           |               |
|             |                              |                      |                          |                           |               |
| ی کلیک کنید | رها کنید یا برای انتخاب فایا | ود را کشیده و اینجا  | فایل خ                   |                           |               |
|             |                              |                      |                          |                           |               |
|             |                              |                      |                          |                           |               |

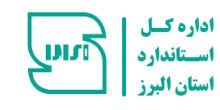

- ۹. پس از برگزاری دوره، شرکت در آزمون و کسب نمره قبولی در آن میتوانید گواهینامههای خود را از طریق سامانه دریافت نمایید.
  - ۰۱. جهت دریافت گواهینامه به قسمت **دوره های من** بخش **جزئیات** روی گزینه **اطلاعات گواهی** کلیک نمایید.

| I    | دارد استان البرز     | موزش ادارہ کل استان   | سامانه آه              | <b>S</b>     |
|------|----------------------|-----------------------|------------------------|--------------|
| خروج | تغيير رمز عبور       | ۰ تنظیمات کاربری      | مديريت دوره ها ٧       | صفحه اصلی    |
|      |                      | ایی تدوین استاندارد   | / اطلاعات دورہ روش اجر | دوره های من  |
|      | طلاعات گواهی         | اطلاعات فیش ا         | اطلاعات برگزاری        | اطلاعات دوره |
|      | دوين استاندارد       | دوره : روش اجرایی ت   | عنوان                  |              |
|      |                      | ]00                   | نمرہ :                 |              |
|      |                      | نمرہ : عالی           | سطح                    |              |
| 19   | "የነነየሥነል॰ሥፑዓልሥፑ : 63 | ، یکتای گواهی صادر شد | شناسه                  |              |
|      | اهی دوره             | ت گواهی : دریافت گو   | درياف                  |              |
|      |                      | حات :                 | توضي                   |              |
|      |                      |                       |                        |              |
|      |                      |                       |                        |              |

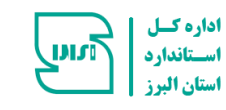

مریب کی <u>https://tr.inso.gov.ir</u> سامانه مدیریت کیپارچه اموزش (ایده)

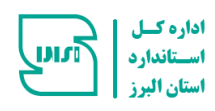

. ورود به سامانه آموزش به آدرس <u>https://tr.inso.gov.ir</u> و انتخاب گزینه پرتال آموزش فراگیران خارجی

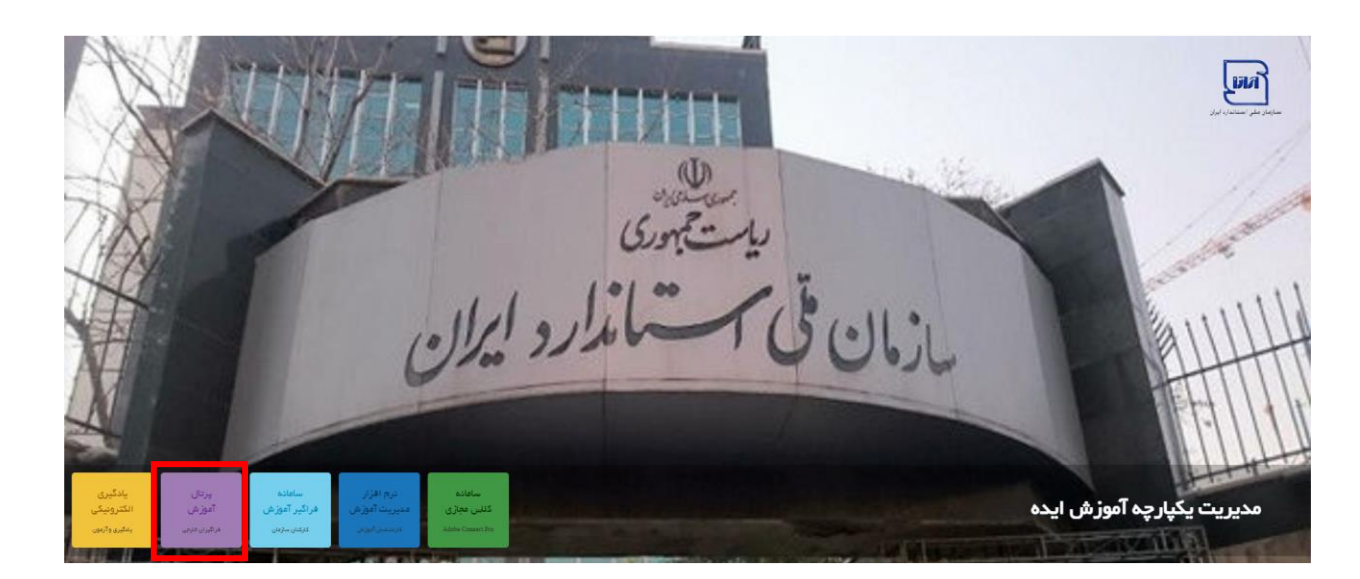

۲. در صورتی که قبلا در این سامانه مراحل تکمیل عضویت را انجام داده باشید، روی دکمه ورود کلیک نموده و با وارد کردن نام کاربری و رمز عبور به صفحه اصلی خود وارد می شوید و در صورت عدم عضویت روی کلمه عضویت کلیک نمایید.

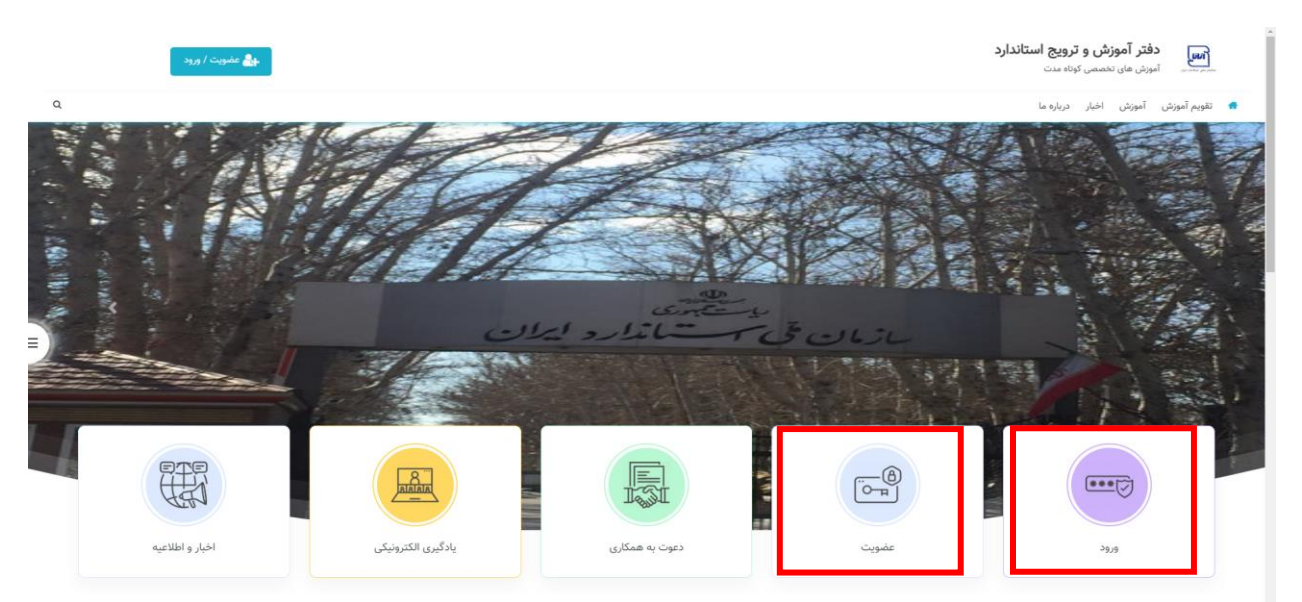

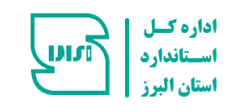

۳. انتخاب گزینه تقویم آموزشی استان البرز انتخاب گزینه های دوره های تخصصی یا عمومی

| ٩ |                    |                  | دفتر آموزش و ترویج استاندارد<br>میرسی مای ندسمی کونه میت<br>تقویم آموزش آموزش اخبار درباره ما |
|---|--------------------|------------------|-----------------------------------------------------------------------------------------------|
|   | آذر بایجان شرقی    | فراگیران آزاد    | سازمان ملی استاندارد ایران                                                                    |
|   | اصقهان             | اردبيل           | آذربايجان غربى                                                                                |
|   | يوشهر              | ايلام            | البرز                                                                                         |
|   | خراسان جنوبى       | چهارمحال بختیاری | تهران                                                                                         |
|   | خوزستان            | خراسان شمالی     | خراسان رضوی                                                                                   |
|   | سیستان و بلوچستان  | سمتان            | زنجان                                                                                         |
|   | قم                 | قزوين            | فارس                                                                                          |
|   | كرمانشاه           | كرمان            | كردستان                                                                                       |
|   | گيلان              | كلستان           | كهگيلويه بويراحمد                                                                             |
|   | مرکزی              | مازندران         | لرستان                                                                                        |
|   | پژوهشگاه استاندارد | κc               | همدان                                                                                         |

- ۴. پس از برگزاری دوره، شرکت در آزمون و کسب نمره قبولی در آن میتوانید گواهینامههای خود را از طریق سامانه دریافت نمایید.
  - جهت دریافت گواهینامه به قسمت نام و نام خانوادگی، بخش نمرات و دوره ها مراجعه نمایید.

| ۹  | نمرات و دوره ها                                                                     |                                                 |                                           |                                                                                                    | 💏 تھویم آموزش آموزش اخبار دربارہ ما                                                                                                    |
|----|-------------------------------------------------------------------------------------|-------------------------------------------------|-------------------------------------------|----------------------------------------------------------------------------------------------------|----------------------------------------------------------------------------------------------------|
|    | مدیریت مالی                                                                         |                                                 |                                           |                                                                                                    |                                                                                                    |
|    | سامانه یادگیری و آزمون                                                              |                                                 |                                           |                                                                                                    | 🖍 . گروه های آموزشی البرز                                                                                                    |
|    | play                                                                                |                                                 | عمومی (برون سازمانی)                      |                                                                                                    | تخصصی (برون سازمانی)                                                                                                    |
|    | Canto                                                                               |                                                 |                                           |                                                                                                    |                                                                                                    |
| =) | en da al ca                                                                         |                                                 |                                           |                                                                                                    | دفتر آموزش و ترویج استاندارد<br>آست. ماه بخصی کفاه مت                                                                                                    |
|    |                                                                                     |                                                 |                                           |                                                                                                    |                                                                                                    |
|    |                                                                                     |                                                 |                                           |                                                                                                    | تقویم آموزش آموزش اخبار درباره ما                                                                                                    |
|    | مروم میرومی<br>. []. «شماند دهراند                                                  |                                                 | بابان کلاس                                | **/ Y/*V - **/ Y/*V                                                                                                   | یکی کی در در ایران ما<br>تقویم آموزش آموزش اخبار دریاره ما<br>انتش با مکنی ماهم بیره بری<br>امیز                                                                                                    |
|    | 2. طساند شداند                                                                      | adirah Sandida 📳.                               | يابان كلاس                                | aq/ Y /q'-aq/ Y /q'                                                                                                   | تقویم آموزش آموزش اخبار درباره ما<br>الشانی با سانی و مقاصر بوره بری<br>السانی                                                                                                    |
|    |                                                                                     | astratifa [].                                   | یابان کلاس<br>یابان کلاس                  | 42/17/24 - 42/17/24<br>42/17/24 - 42/17/24                                                                            | تقویم آموزش آموزش اخبار درباره ما<br>انتشی با سکن و ماهمه بود وری<br>ایبر<br>میهدید<br>قانون تقویت و نوسته نقام استدارد                                                                                                    |
|    |                                                                                     |                                                 | یایان کلامی<br>پایان کلامی                | $\label{eq:alpha} \begin{split} & u_{1}^{1}(T)/V - u_{1}^{1}(T)/V \\ & u_{1}^{1}(T/v) - u_{2}^{1}(T)/V \end{split}$   | تقویم آموزش آموزش اخبار درباره ما<br>انتخاب با سکن و مقاهم بوره وی<br>اسر<br>میه سابق<br>هوی تقویت و سیمه نقام استاداره<br>مسان                                                                                                    |
|    | ی میں میں میں میں میں میں میں میں میں می                                            | .achaich Leachain []].<br>Achaich Leachain []]. | يايان كلاس<br>يايان كلاس                  | $\label{eq:alpha} \begin{split} & u_1^{*}(T)(V + u_2^{*})(T)(V) \\ & u_2^{*}(T)(A) + u_2^{*}(T)(T)^{*} u \end{split}$ | الدي مورش آموزش آموزش الخبار درياره ما<br>الشامي وماقعم بره وري<br>البيز<br>مالاستغارت و توسعه نظام استخارت<br>همين<br>الاستخار                                                                                                    |
|    | . [7] «اسان دیداند<br>. [7] .<br>«اسان دیداند<br>. [7] .                            | .activated and the [7].                         | یایان کلاسی<br>پایان کلاسی<br>پایان کلاسی | 41/17/47 - 44/17/47<br>41/17/41 - 44/17/97<br>41/17/97 - 44/17/97                                                     | الدويم آموزش آموزش الخبار درياره ما<br>العالي با ميان و مالميم بوره بري<br>السيز<br>مالاستاداره<br>معنان<br>معنان<br>المسيحالية                                                                                                    |
|    | ۲۵. «شمانه دیماند<br>۲۵. «شمانه دیماند<br>۲۵. «شمانه دیماند                         | . []] مشاهد گراه شد.<br>. []] مشاهد گراه شد     | یایان کلاسی<br>پایان کلاسی<br>پایان کلاسی | 41/17/47 - 44/17/49<br>44/17/41 - 44/11/174<br>44/11/174 - 44/11/174                                                  | تقویم آموزش آموزش اخبار درباره ما<br>تقویم آموزش آموزش اخبار<br>تعییر<br>تعییر<br>معنان<br>معنان<br>معنان<br>تعییر<br>تعییر از اینان معومی آرمن بهارت بر اساس ایرو ۲۹۹۳                                                                                                    |
|    | . 27. «شماند نماند.<br>. 27. «شماند نماند.<br>. 27. «شماند نماند.                   | .atiat Statia ().                               | یابان کندس<br>پایان کندس<br>پایان کندس    | 41/17/47 - 44/17/47<br>44/17/41 - 44/10/74<br>44/10/74 - 44/10/74                                                     | تقویم آموزش آموزش اخبار درباره ما<br>تقویم آموزش آموزش اخبار<br>اسیز<br>میناد<br>میناد<br>معناد<br>معناد<br>الاسین ایران موجه نقار اساندارد<br>معناد<br>معناد<br>الاسین ایران موجه ایران ایران ایران الاساندارد<br>الاسین<br>معناد<br>الاسین<br>معناد<br>الاسین<br>معناد<br>الاسین<br>معناد<br>الاسین |
|    | ۲.۳. «شانه دسانه.<br>. [7] «شانه دسانه.<br>. [7] «شانه دسانه.<br>. [7] «شانه دسانه. | .atitat Statian (7).                            | یابان کندس<br>پایان کندس<br>پایان کندس    | +1/17/47 - +1/17/47<br>+1/17/41 - +1/17/94<br>+1/17/97 - +1/17/97                                                     | تقویم آموزش آموزش اخبار درباره ما<br>تقویم آموزش آموزش اخبار<br>تعدید<br>منابعه المعال بالدارد<br>معدان<br>منابعه المعال المارد<br>معان المارد موجر آرمن مهارت بر السان از ۳۰۱۰۲<br>تعدید<br>منابعه المعال المارد می                                                                                  |